Login with your username and password at <u>http://outlook.belmont.edu</u>. You will be prompted for more information. Click Next.

You will be presented with this notification. Click Next.

| Microsoft                                                            |
|----------------------------------------------------------------------|
| test.mfa@belmont.edu                                                 |
| More information required                                            |
| Your organization needs more information to keep your account secure |
| Use a different account                                              |
| Learn more                                                           |
| <u>Next</u>                                                          |
| <u>Next</u>                                                          |

You have two choices to use for authentication, either the Microsoft Authenticator App or to receive a text or a phone call.

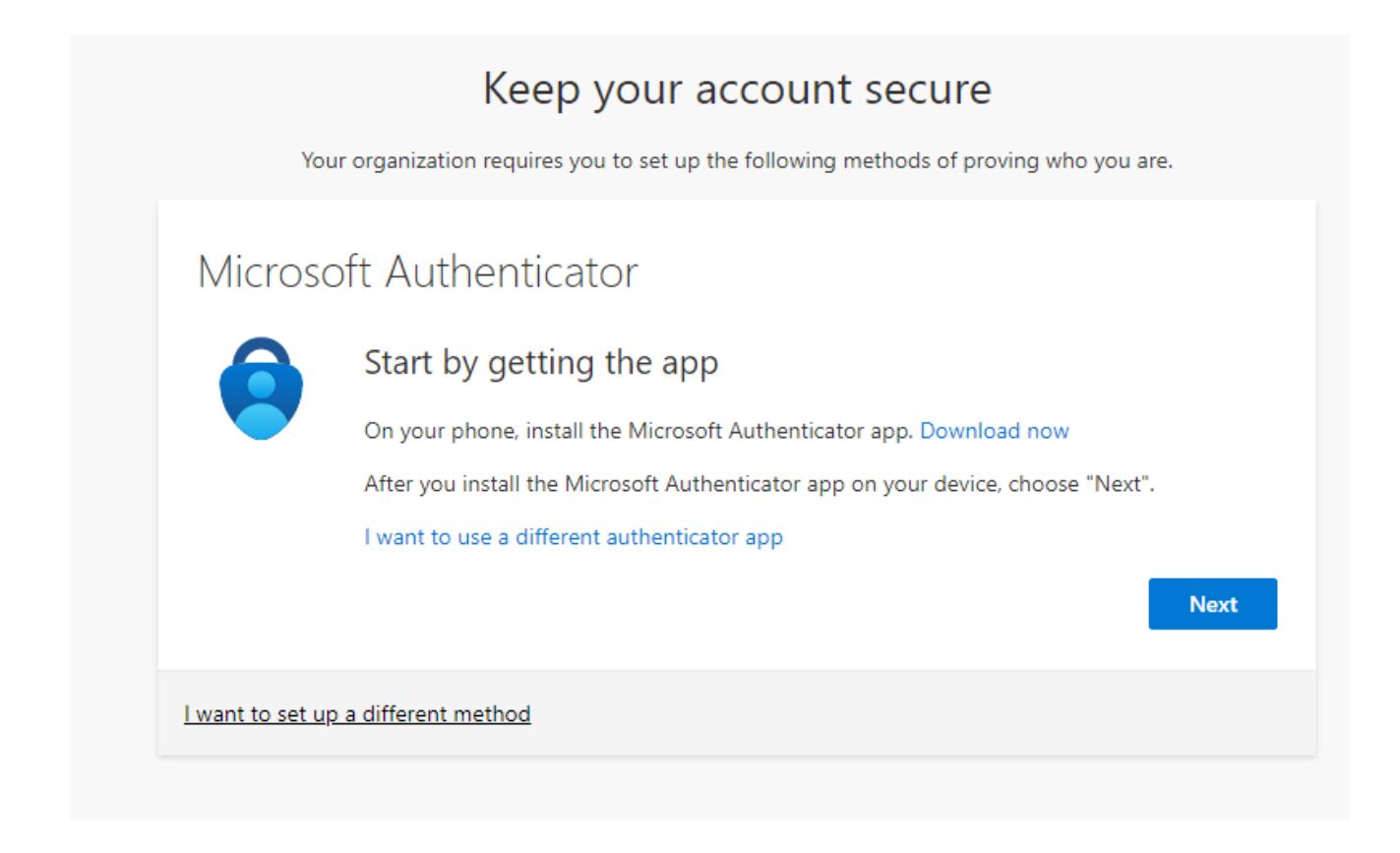

If you would rather receive a text or phone call instead of using the Authenticator app click I want to setup a different method.

## **Choose Phone**

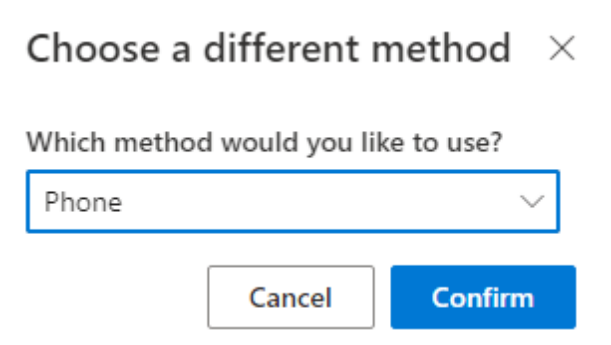

Enter your phone number to either receive a text or a call.

Note: If you enter a land line phone number to call either for work or home you may not always be available to receive the call.

| Keep your account secure                                         |                  |                                                      |  |  |
|------------------------------------------------------------------|------------------|------------------------------------------------------|--|--|
| Your organization requires yo                                    | u to set up the  | following methods of proving who you are.            |  |  |
| Phone                                                            |                  |                                                      |  |  |
| You can prove who you are by answering                           | g a call on your | r phone or texting a code to your phone.             |  |  |
| What phone number would you like to u                            | use?             |                                                      |  |  |
| United States (+1)                                               | ~                | 5551234567                                           |  |  |
| • Text me a code                                                 |                  |                                                      |  |  |
| Call me                                                          |                  |                                                      |  |  |
| Message and data rates may apply. Choo<br>and cookies statement. | osing Next mea   | ans that you agree to the Terms of service and Priva |  |  |
|                                                                  |                  | Next                                                 |  |  |
| want to set up a different method                                |                  |                                                      |  |  |
|                                                                  |                  |                                                      |  |  |

Enter the security code text you received on your phone or the code you received in the call. Click Next.

| Keep your account secure |                                                                                        |                     |                   |           |  |
|--------------------------|----------------------------------------------------------------------------------------|---------------------|-------------------|-----------|--|
| You                      | Your organization requires you to set up the following methods of proving who you are. |                     |                   |           |  |
| Phone                    |                                                                                        |                     |                   |           |  |
| We just sent a           | 6 digit code to +                                                                      | +1 5551234567. Ente | r the code below. |           |  |
| Resend code              |                                                                                        |                     |                   | Back Next |  |
| l want to set up         | a different meth                                                                       | lod                 |                   |           |  |

Your account will be authenticated and MFA setup.

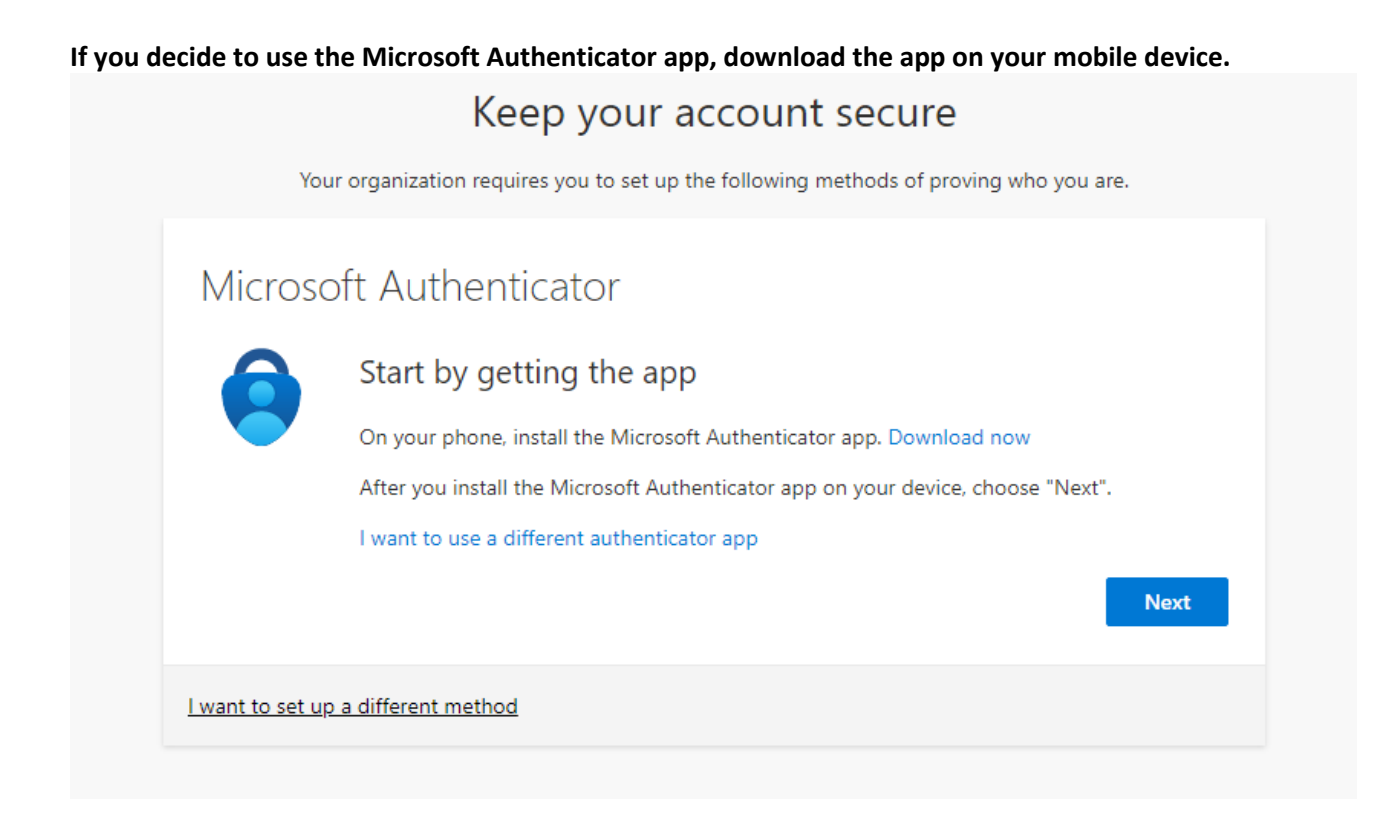

## Click Next.

| You                     | Keep your account secure<br>r organization requires you to set up the following methods of proving who you are.                              |
|-------------------------|----------------------------------------------------------------------------------------------------|
| Microso                 | oft Authenticator<br>Set up your account<br>If prompted, allow notifications. Then add an account, and select "Work or school".<br>Back Next |
| <u>l want to set up</u> | a different method                                                                                                    |

Your computer screen will display a QR Code.

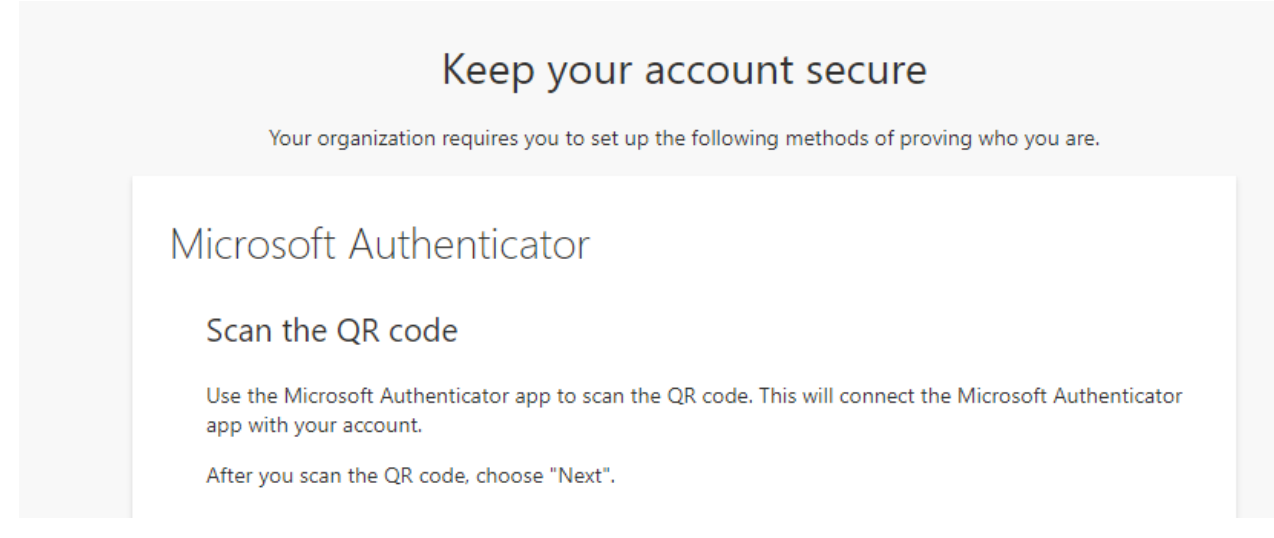

Start the Microsoft authenticator app on your phone, click Credentials at the bottom of the page, and scan the QR code on your screen.

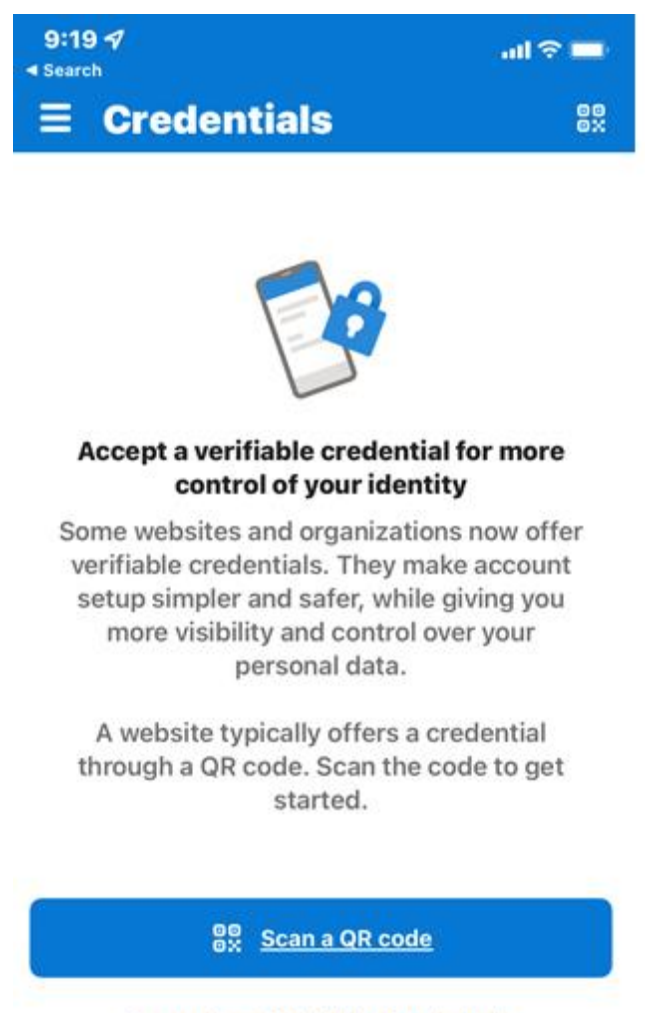

Learn about Verifiable Credentials

| Keep your account secure<br>Your organization requires you to set up the following methods of proving who you are. |
|----------------------------------------------------------------------------------------------------|
| Microsoft Authenticator<br>Let's try it out<br>Approve the notification we're sending to your app.<br>Back Next    |
| l want to set up a different method                                                                                |

Click Approve on the Authenticator app.

| < Search                        |                                                                                        |                                                                                                  |                                |
|---------------------------------|----------------------------------------------------------------------------------------|--------------------------------------------------------------------------------------------------|--------------------------------|
| ≡ Cr                            | edential                                                                               | S                                                                                                | 80                             |
| Acce                            | ot a verifiable                                                                        | credential for                                                                                   | more                           |
|                                 | control of y                                                                           | our identity                                                                                     |                                |
| Some w<br>verifia<br>setur<br>r | vebsites and o<br>ble credentials<br>simpler and s<br>Approve<br>Belmont<br>test.six@b | rganizations no<br>s. They make ac<br>afor, while divin<br>sign-in?<br>University<br>relmont.edu | w offer<br>count<br>~ you<br>r |
| A<br>thr                        | Deny                                                                                   | Approve                                                                                          | al<br>get                      |
|                                 | 80 <u>Scan</u><br>earn about Veri                                                      | <u>a QR code</u><br>fiable Credential                                                            | <u>s</u>                       |
| Authenticator                   | Passwords                                                                              | )<br>Addresses                                                                                   | Credentials                    |

The Authentication app will approve your MFA notification. Click Next.

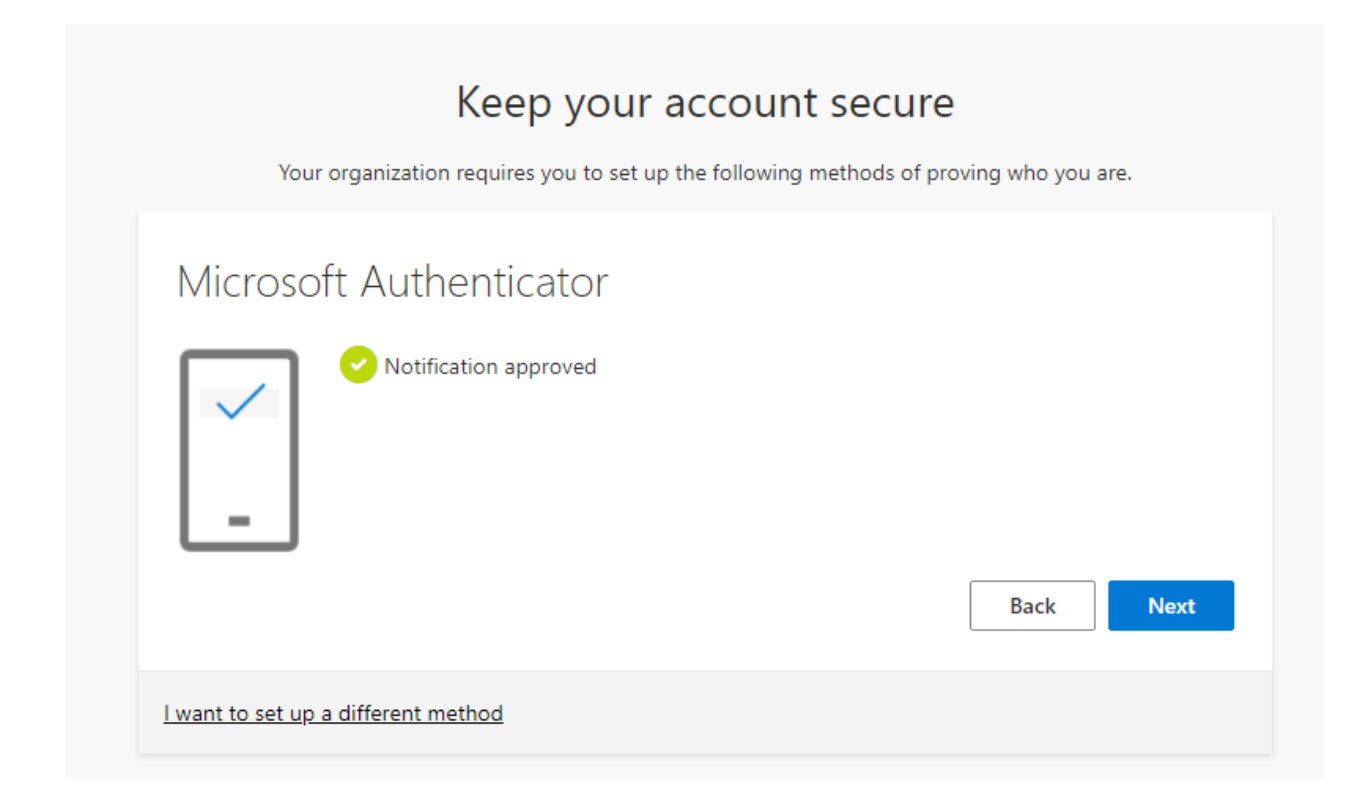

Click Done.

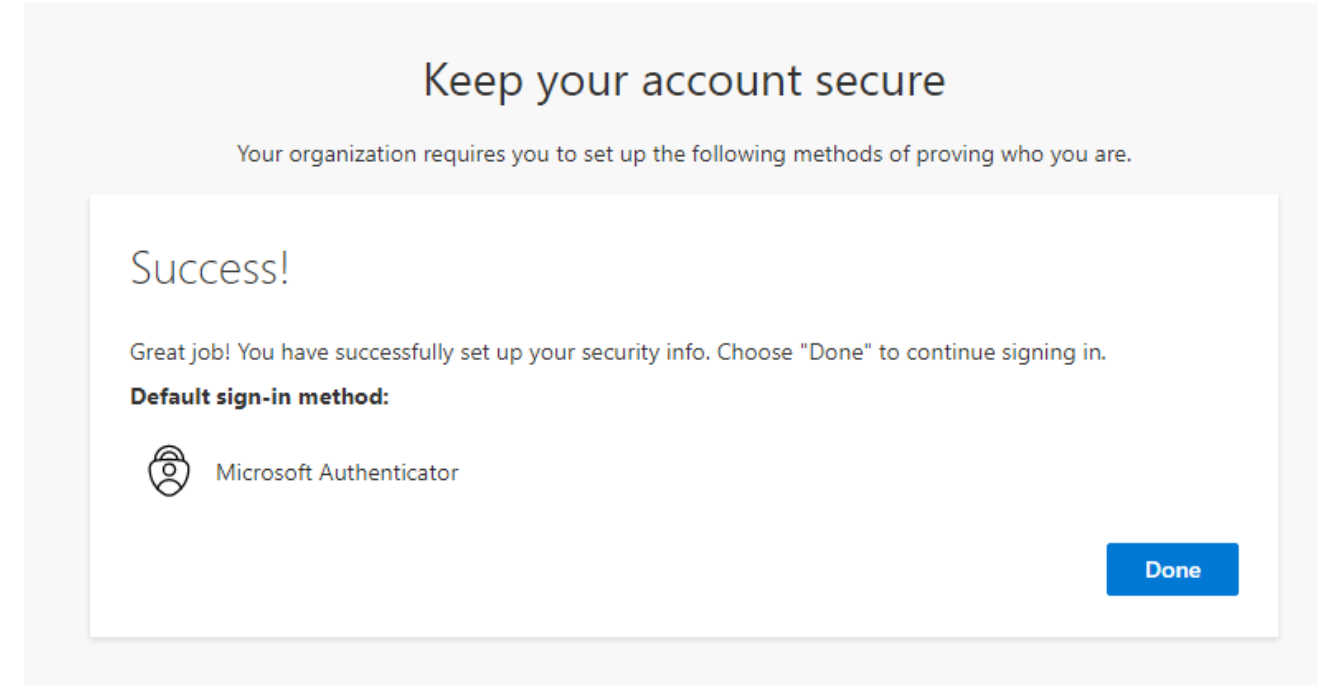

Last updated August 1, 2022